## Step 3 Send messages to MQTT broker from Niagara

1. Open the MQTT Explorer application. Then connect to the broker.

| MQTT Explorer                                         |                                                 |                    | _                |       |
|-------------------------------------------------------|-------------------------------------------------|--------------------|------------------|-------|
| Application Edit View                                 |                                                 |                    |                  |       |
|                                                       | <b>Q</b> Search                                 | 0                  | DISCONNEC        | т۵    |
|                                                       |                                                 |                    |                  | ~     |
| + Connections                                         | MQTT Connection mat                             | t//localhost:1883/ |                  |       |
| Google IoT Core<br>mqtt://mqtt.googleapis.com:3883/   | Name<br>Iocalhost                               |                    | Encryption (tts) | ^     |
| localhost<br>mqtt://localhost:1883/                   |                                                 |                    |                  |       |
| DevServer<br>mqtt://192.188.2.31:1883/                | Protocol Host<br>matt:// <del>-</del> localhost |                    | Port<br>1883     | ^     |
| <b>aws</b><br>mqtt://a2m67%cobi23by-ats.iot.eu        |                                                 |                    |                  |       |
| mqtt.leclipse.org<br>mqtt//mqtt.eclipse.org:1883/     | Username                                        | Password           | ø                |       |
| test.mosquitto.org<br>mqtt://test.mosquitto.org:1883/ |                                                 |                    |                  | BLISH |
|                                                       |                                                 | SAVE               | CONNECT          |       |
|                                                       |                                                 |                    |                  |       |
|                                                       |                                                 |                    |                  |       |

2. Go to your point and trigger a change.

| AlU_01  Alarm Source Info  Calculation                                                                                                    | - [n5] - [nul]<br>- [n6] - [nul]<br>- [n7] - [nul]                                                                                                    | *<br>*<br>*      |
|----------------------------------------------------------------------------------------------------|----------------------------------------------------------------------------------------------------|------------------|
| C Setpoint     Proxy Ext     S InfoSource                                                                                                    | In8     - {null}       In9     - {null}       In10     - {null}                                                                                                    | ¥<br>¥           |
| Constraints of the second second | Iniz - (null) Override Value 10 Override Value 10 Override Value 1 | *<br>*<br>*<br>* |
|                                                                                                    | OK Cancel                                                                                                    | Ŧ                |

3. Go back to the application And voilà your messages is received! note that we received 2 events (value change and status change). the body message is the same because by default the templates are the same, to change this go to the connector advanced settings.

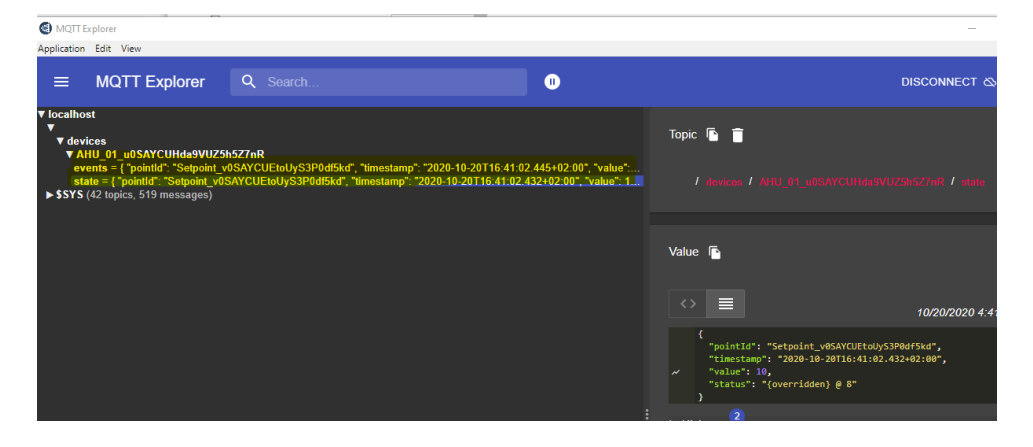

4. Now go to the reference and change a slot value.

| Property Sheet           |                                          |  |
|--------------------------|------------------------------------------|--|
| Ticket1 (Fiix Reference) |                                          |  |
| 📄 Id                     | SlkjauSHBYGy7656S876AByS66               |  |
| 🗎 Link                   | https://example.com/t/SlkjauSHBYGy7656S8 |  |
| ) 🗎 name                 | ticketlll                                |  |
| MqttReferenceExt         | Mqtt Reference Ext                       |  |

5. You should see a new message sent and shown on the events subscription.

| MQTT Explorer                                                                                                    |          |           |                                                                                                    |
|----------------------------------------------------------------------------------------------------|----------|-----------|----------------------------------------------------------------------------------------------------|
| Application Edit View                                                                                                    |          |           |                                                                                                    |
|                                                                                                    | Q Search | 0         | DISCONNECT 💩                                                                                                    |
| V localhost V localhost V devices V devices V |          | Topic 🖪 👕 |                                                                                                    |
|                                                                                                    |          |           | Value 🗈                                                                                                    |
|                                                                                                    |          |           | <pre>{     pointLd*: "51kjauSHBYGy76565876ABy566",     "name": "ticket111",     "line": "https://example.com/t/51kjauSHBYGy76565876ABy566     "id": "51kjauSHBYGy76565876ABy566" }</pre> |
|                                                                                                    |          |           | ► History <sup>13</sup>                                                                                                    |

## Next Step

Step 4 Send alarms to MQTT broker